## 賃居訪視系統操作說明(教師端)

報告人:游上德(2016-10-5)

### 系統概要及流程

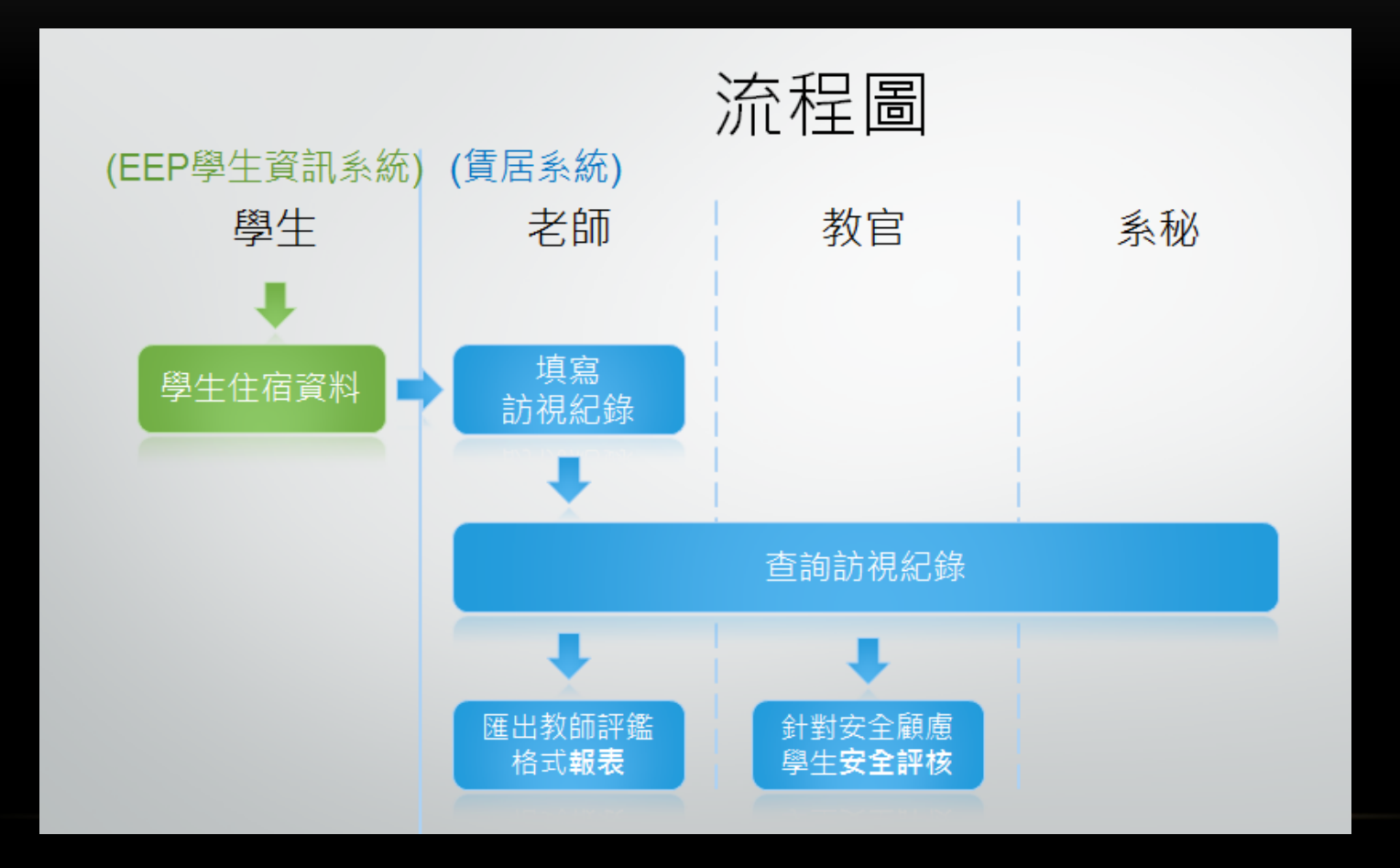

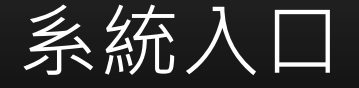

#### 1.學校首頁→教師職員

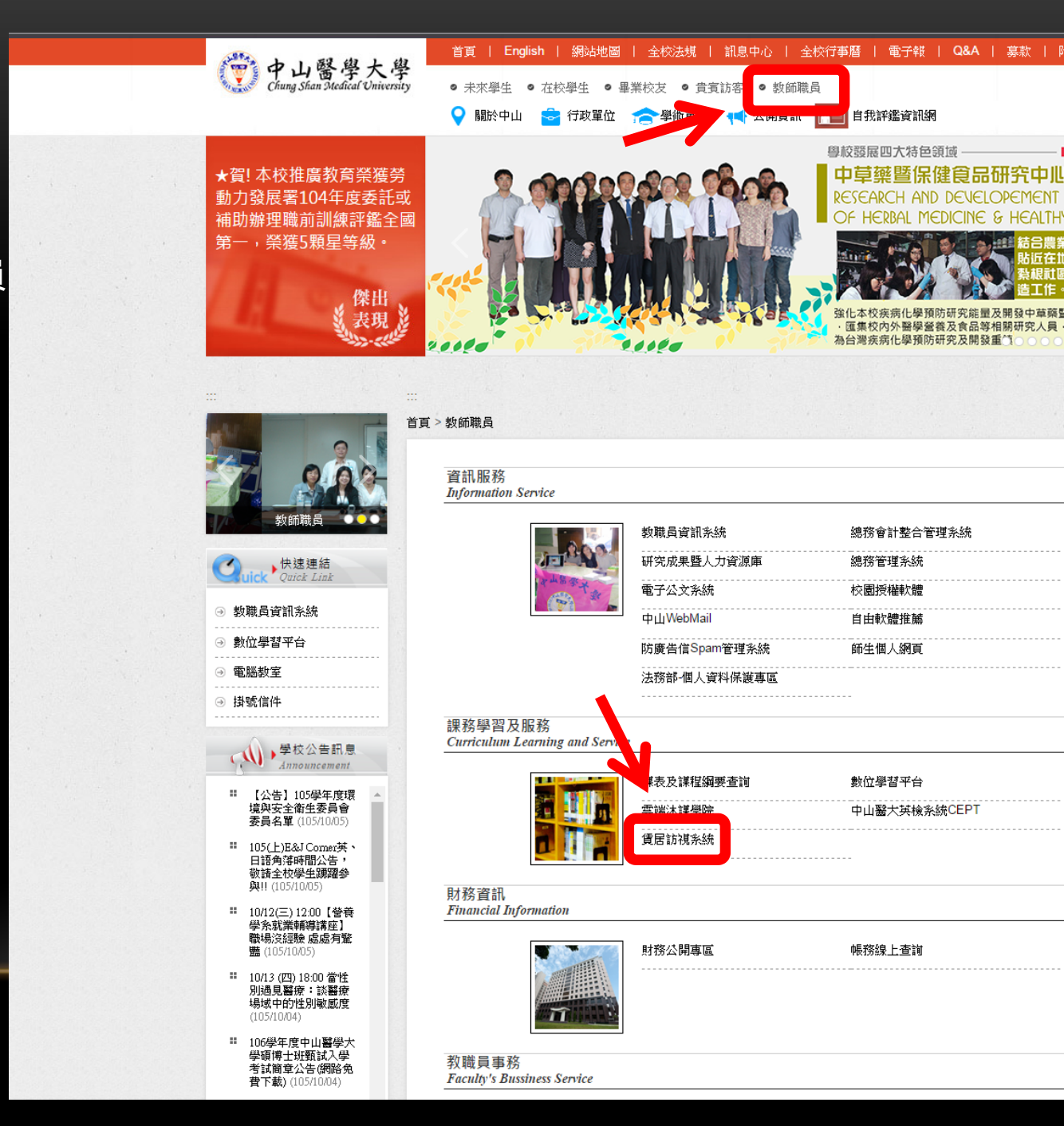

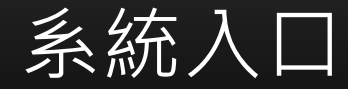

#### STEP1.下載APP

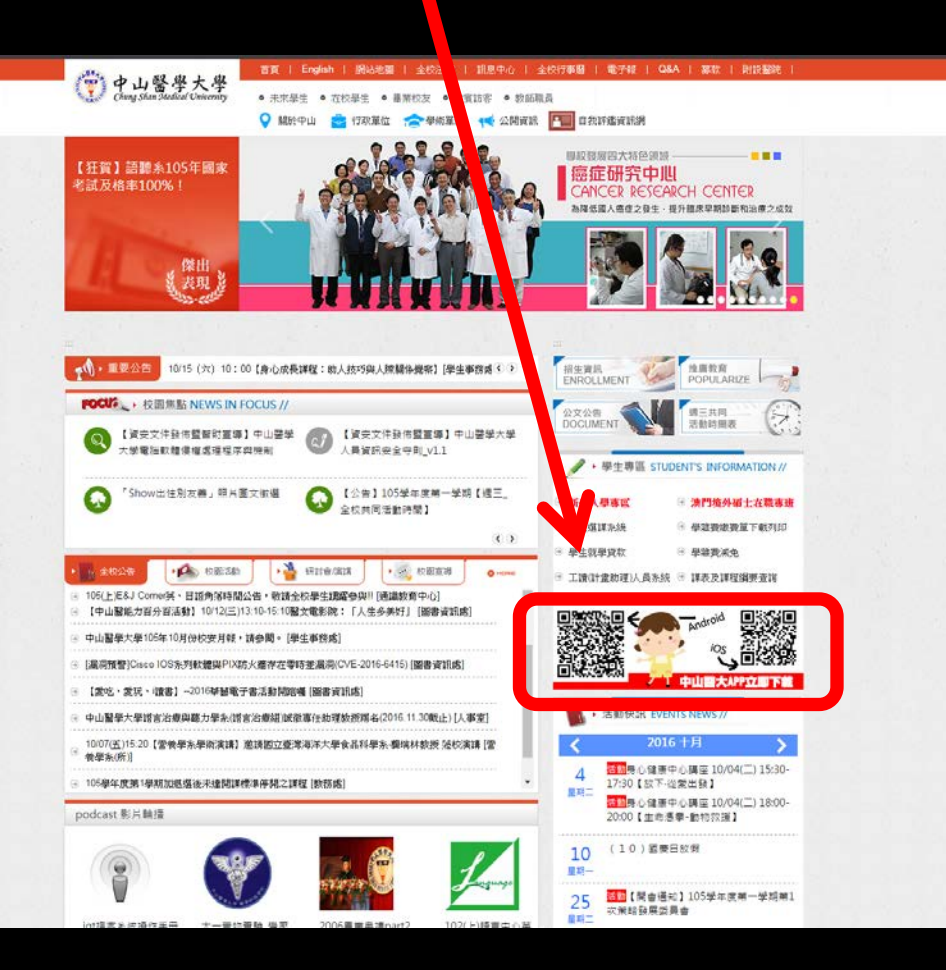

#### STEP2. APP → 賃居訪視系統

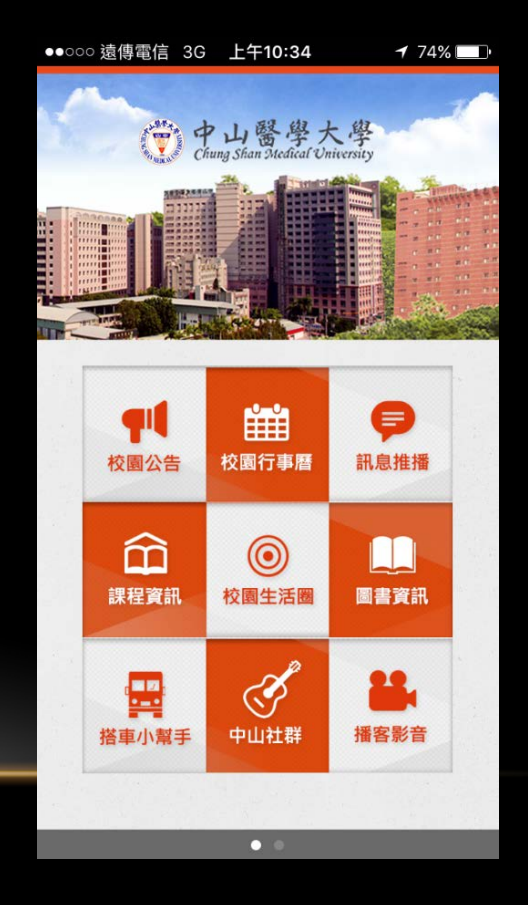

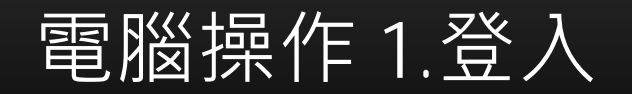

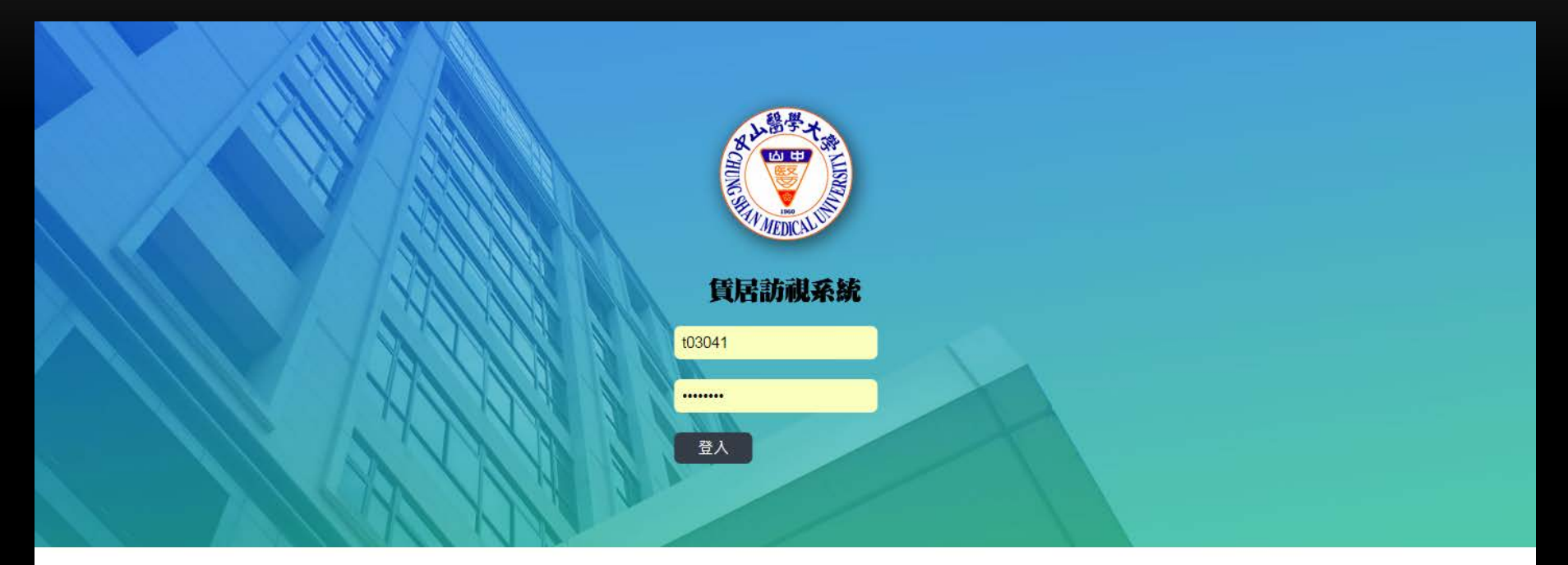

#### 操作說明

- 教職員工請輸入員工編號;
  問題諮詢,請聯絡-軟體系統組

分機:#11511 游先生

### 電腦操作2.檢視訪視紀錄

#### 賃居訪視紀錄清單

| 「賃居訪視」清單       |     |            |         |      |      |  |  |  |  |  |
|----------------|-----|------------|---------|------|------|--|--|--|--|--|
| 新增             |     |            |         |      |      |  |  |  |  |  |
| <sup>幽</sup> 號 | 姓名  | 訪視日期       | 訪視老師    | 訪視成果 | 訪視次數 |  |  |  |  |  |
| 0001001        | 联注资 | 2016-10-05 | 初歩(第20) | 不合格  | 0    |  |  |  |  |  |
| 0001003        | 菌能祥 | 2016-10-05 | 初時測却    | 不合格  | 0    |  |  |  |  |  |

#### 電腦操作 3-1.填寫訪視表單

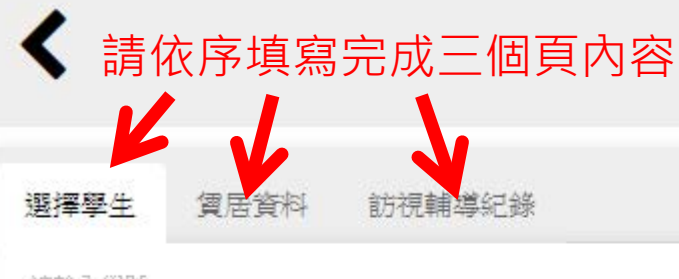

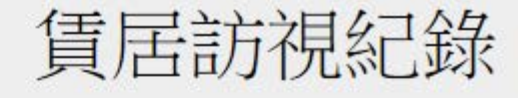

請輸入學號

0001001

#### 鄭佳芸 (醫學系 醫六甲)

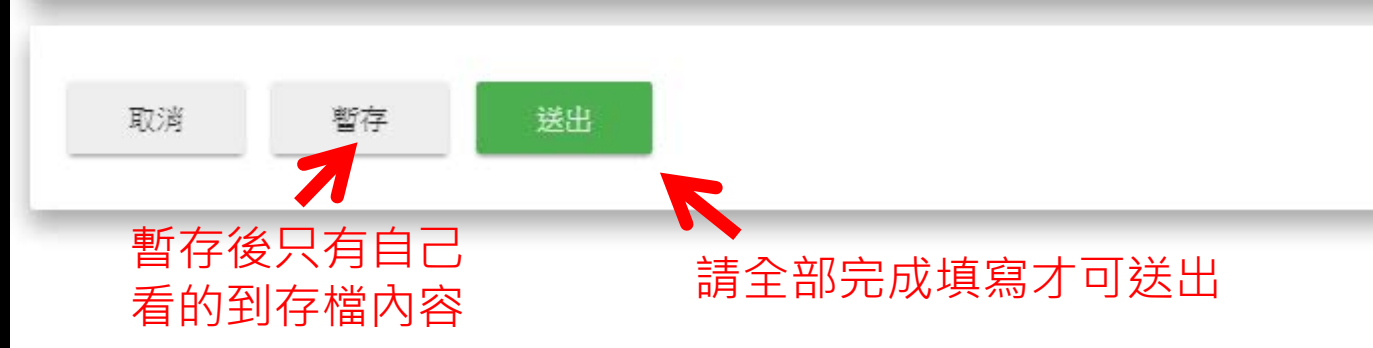

## 電腦操作 3-2.填寫訪視表單(取得學生資料)

| <                | <                 |
|------------------|-------------------|
| 選擇學生 質居資料 訪視輔導紀錄 | 選擇學生 質居資料 訪視輔導紀錄  |
| 請輸入學號            | 請輸入學號<br>10001001 |
|                  | 鄭士士 (醫學系 四十二)     |
| 取消 暫存 送出         | 取消 暫存 送出          |

### 電腦操作 3-3.填寫訪視表單(取得住宿資料)

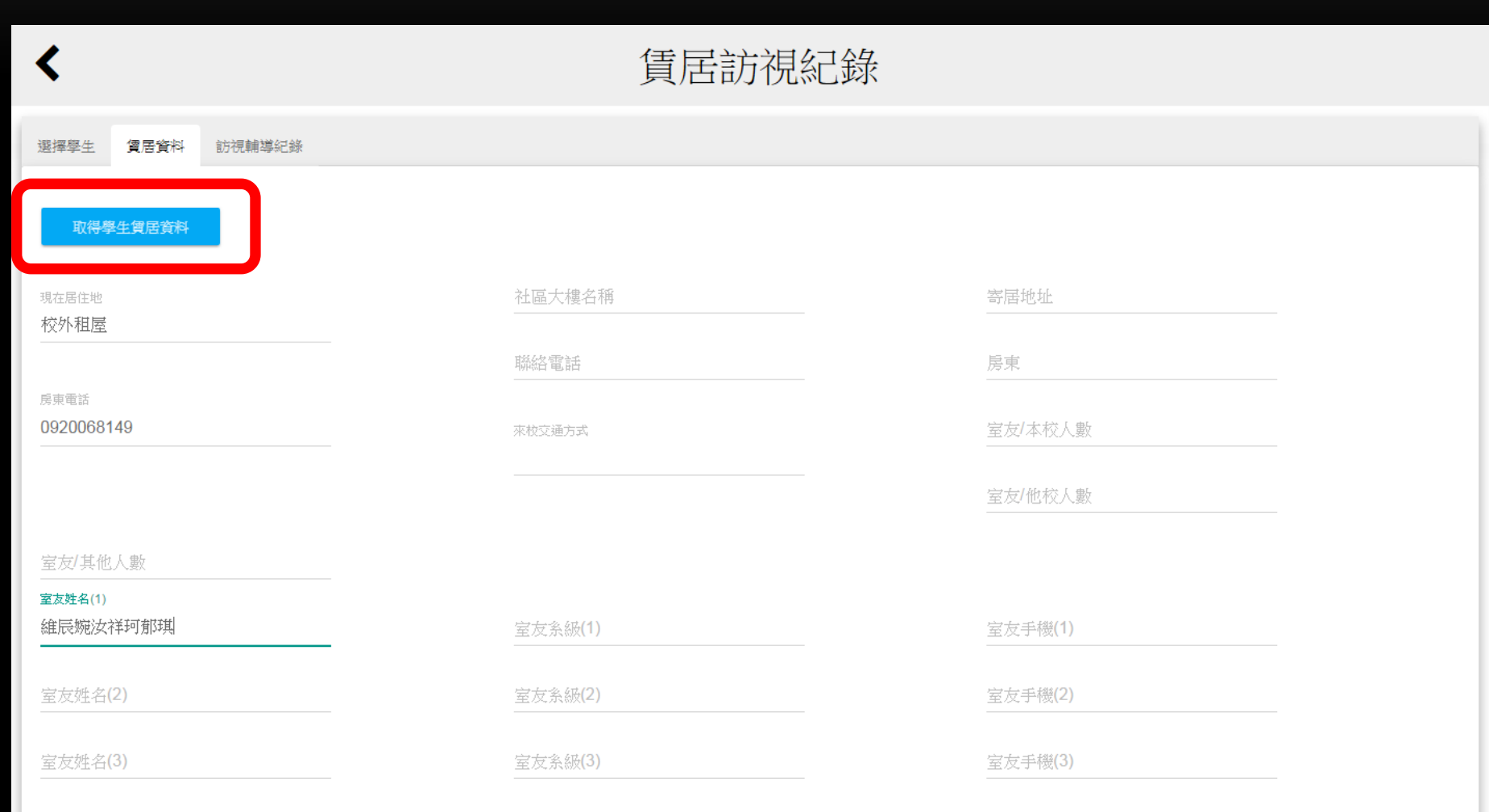

学士多知(小)

### 電腦操作 3-4.填寫訪視表單(訪視紀錄及上傳照片)

| <                                                            | <                                                                                                    |
|--------------------------------------------------------------|----------------------------------------------------------------------------------------------------|
| 選擇學生 貧居資料 訪視輔導紀錄                                             | 7. 屋内是否使用電熱水: ◎ 開啟舊檔<br>○ 是 ○ 否 ◎ ◎ ◎ ◎ ◎ ◎ ◎ ◎ ◎ ◎ ◎ ◎ ◎ ◎ ◎ ◎ ◎ ◎                                                                                                    |
| 訪視日期     105       2016-10-05 11:48     ■                    | 8. 瓦斯熱水器是否置放:       組合管理 ▼ 新増資料夾       Image: Complete a paiketing in the complete a paiketing in the complete a paiket |
| <ol> <li>1. 租屋處是否張貼本校103年「安全標章」</li> <li>○ 是 ♥ 否</li> </ol>  | 9. 逃生通道是否設置出<br>○ 是 ○ 否                                                                                                    |
| <ol> <li>2.學生是否持有租賃契約正本?</li> <li>✓ 是 ○ 否</li> </ol>         | 10. 學生是否有賃居糾紛     ■ 視訊       ● 是     ● 否                                                                                                    |
| <ol> <li>建築物是否具有共同門禁管制且出入口具有鎖具?</li> <li>● 是 ○ 否</li> </ol>  | 综合考評     ▲ 本機磁環(C:)     □     □     DSCF9391.JPG       良好     月安全疑I     □     本機磁環(F:)     □       □     本機磁環(F:)     □     ▼                                                                                                    |
| <ul> <li>4. 建築物內或週邊停車場所是否具有照明設施?</li> <li>◆ 是 ○ 否</li> </ul> | 請選擇/拍攝照片1 備案名稱(N): 所有檔案 開啟舊檔(O)                                                                                                    |
| 5. 各樓層是否置掛滅火器且功能正常?<br>✓ 是 ○ 否                               | 請選擇/拍攝照片2<br>●  ● ● ● ● ● ● ● ● ● ● ● ● ● ● ● ● ●                                                                                                    |
| <ul> <li>6. 租屋處是否設置火災警報器或獨立型偵煙器?</li> <li>✓ 是 ○ 否</li> </ul> |                                                                                                    |

## 電腦操作 4-1.檢視紀錄

| <                                                          | 賃居訪視紀錄 |                                                             |  |
|------------------------------------------------------------|--------|-------------------------------------------------------------|--|
| ❷ 是 ○ 否                                                    |        |                                                             |  |
| <ul> <li>7. 屋内是否使用電熱水器且有防漏電裝置?</li> <li>✓ 是 ○ 否</li> </ul> |        |                                                             |  |
| 8. 瓦斯熱水器是否置放室外且通風良好?                                       |        |                                                             |  |
| ❷ 是 ○ 否                                                    |        |                                                             |  |
| 9. 逃生通道是否設置出口燈、安全標示且暢通無雜物?                                 |        |                                                             |  |
| ❷ 是 ○ 否                                                    |        |                                                             |  |
| 10. 學生是否有賃居糾紛或有損權益情事?                                      |        |                                                             |  |
| ○ 是 ❷ 否                                                    |        |                                                             |  |
| 综合考評                                                       |        |                                                             |  |
| ♥ 良好 ○ 有安全疑慮                                               |        |                                                             |  |
|                                                            |        |                                                             |  |
| 請選擇/拍攝照片1                                                  |        | ▲ 磁碟空間太少 ▲ ×<br>本機磁碟(C:)的磁碟空間不足。<br>請按一下通程,直看是否可以釋出此磁碟機的空間。 |  |

٠

## 電腦操作 4-2.檢視紀錄(照片)

• 需存檔後才能檢視已上傳之照片

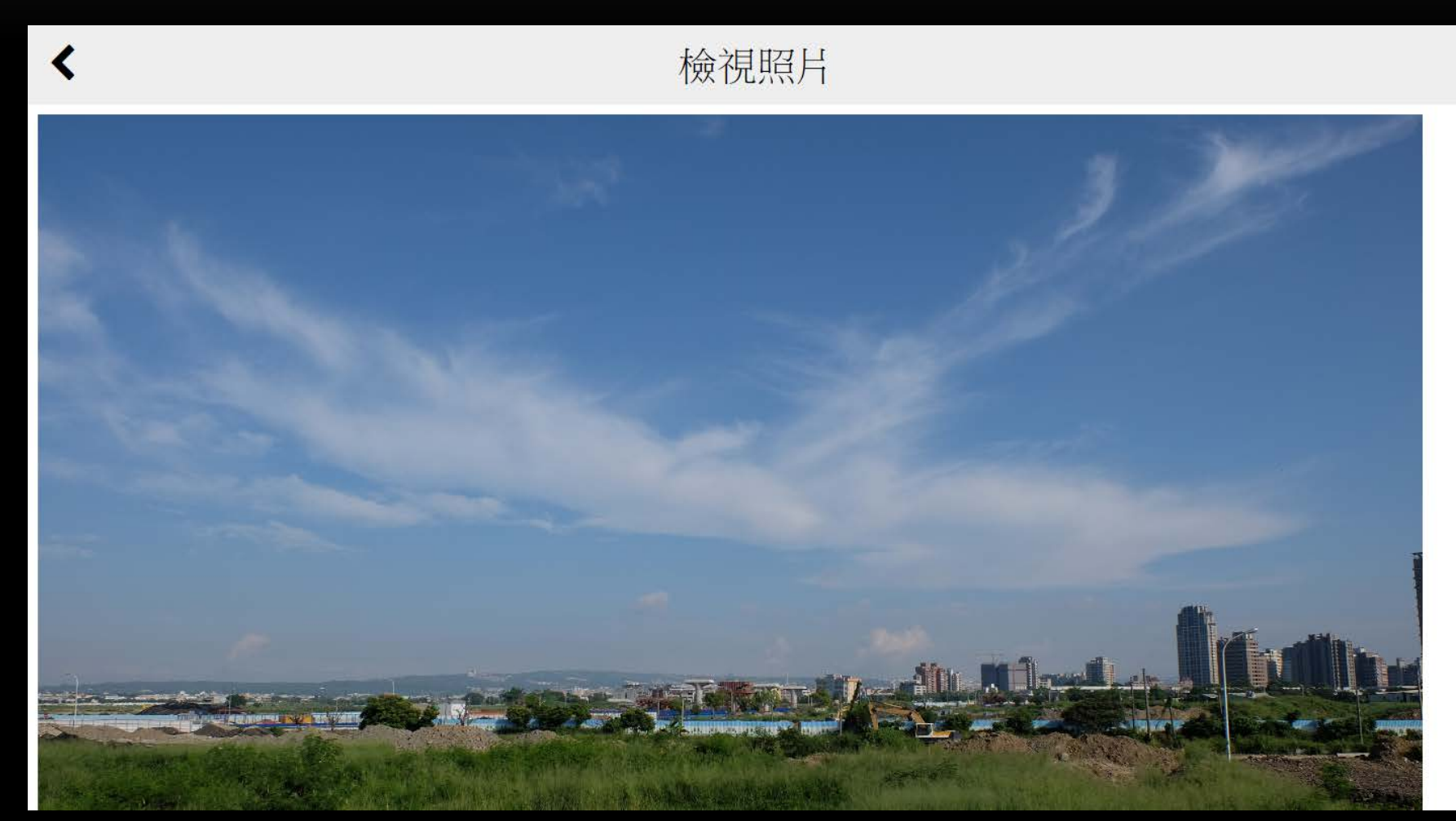

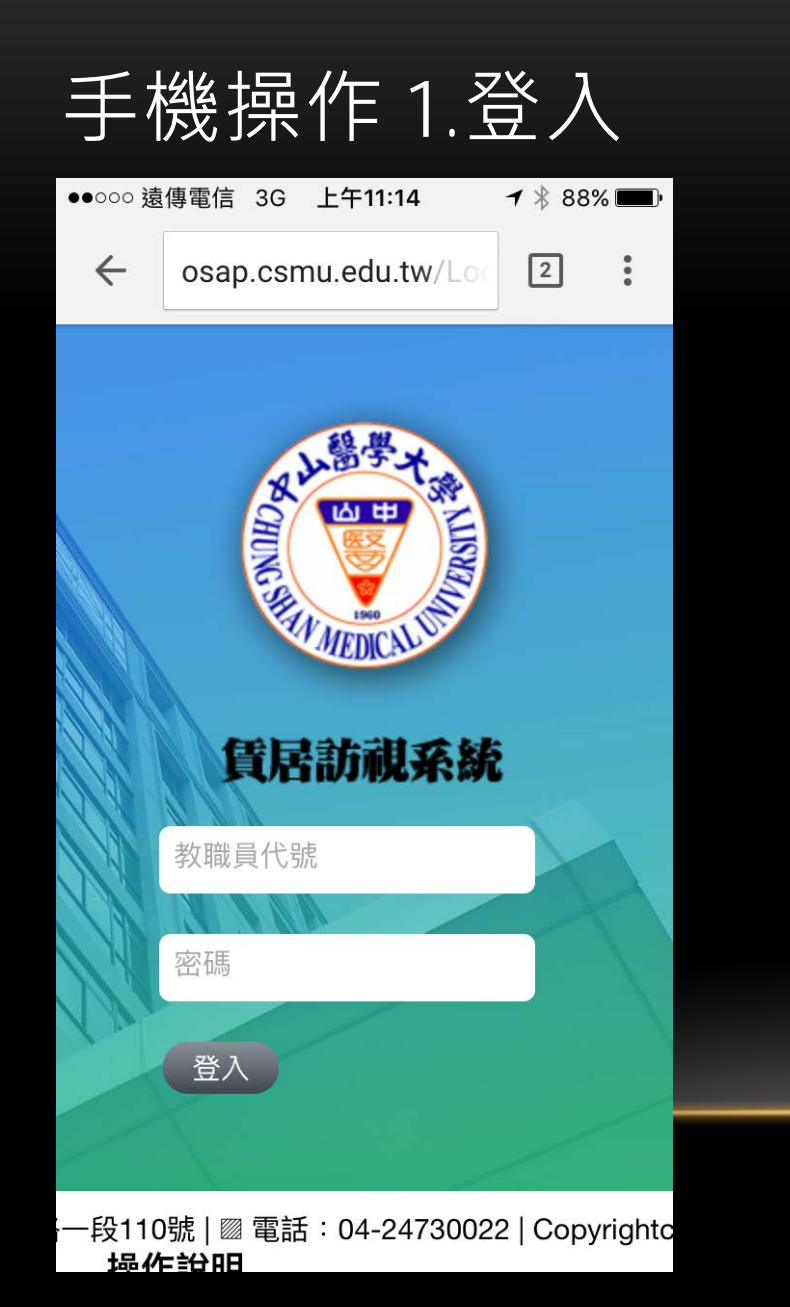

### 手機操作2.檢視訪視紀錄

| •••0 | ○遠傳電信   | 3G 上午11      | 1:18     | ┩∦86 | 5% 🔳 ' |         | •  | ●000 遠       | 傳電信 3G       | 上午11:1      | 5     | <b>┦</b> ∦ 87% | <b>P</b> |              |
|------|---------|--------------|----------|------|--------|---------|----|--------------|--------------|-------------|-------|----------------|----------|--------------|
| ←    | osap.   | csmu.edu     | u.tw/Loc | 2    | •      |         |    | $\leftarrow$ | osap.cs      | mu.edu.t    | w/Loc | 2              | •        |              |
|      | 賃扂      | 訪視約          | 記錄清      | 軍    |        |         |    | <            | 賃周           | <b>舌</b> 訪視 | 紀錄    |                |          |              |
| Г    | 「賃居訪    | <b>児」</b> 清單 | 1        |      |        |         |    | 選擇學          | 學生 賃         | 居資料         | 訪視車   | <b></b><br>導紀錄 | 1        |              |
|      | 新增      |              |          |      |        | 窗操作 4.1 | 拍攝 | 訪視日          | 期            |             |       |                |          | <b>と</b> 傳照。 |
|      | 學號      | 姓名           | 訪視日期     | 朝    | 訪視老    |         |    |              |              |             |       |                |          |              |
|      | 0001001 | 鄭佳芸          | 2016-1   | 0-05 | 老師(測   |         |    | 學年歷          | <b></b><br>世 |             |       |                |          |              |
|      | 0001003 | 曾能祥          | 2016-1   | 0-05 | 老師(渕   |         |    | 訪視           | 欠數           |             |       |                |          |              |
|      |         |              |          |      |        |         |    | 1. 租<br>全標:  | 屋處是召<br>章」   | 5張貼本        | 校103  | 年「安            |          |              |
|      |         |              |          |      |        |         | _  | ○ Ħ          |              | 否           |       |                |          |              |
|      |         |              |          |      |        |         |    | 2. 學         | 生是否持         | 時有租賃        | 契約正   | [本?            |          |              |

H

### 手機操作 3-1.填寫訪視表單

| ●●000 蘧      | 傳電信        | 3G 上午11                        | :15      | <b>1</b> 🕴 87 | % 🔳 י |             |
|--------------|------------|--------------------------------|----------|---------------|-------|-------------|
| $\leftarrow$ | osap       | o.csmu.edu                     | i.tw/Loc | 2             | :     |             |
| <            | 信旦         | <b>      [</b> 居訪社     [     ] | 見紀翁      | 2<br>K        |       |             |
| 選擇           | 學生         | 賃居資料                           | 訪視       | 輔導紀錄          | ł     |             |
| 訪視日          | 期          |                                |          |               |       | <sup></sup> |
| 學年,          | 度          |                                |          |               | -     |             |
| 訪視           | 次數         |                                |          |               | .     |             |
| 1. 租<br>全標   | ]屋處;<br>章」 | 是否張貼                           | 本校103    | 3年「安          | ζ     |             |
| $\bigcirc$   | 是(         | 一百                             |          |               |       |             |
| 2. 學         | 生是         | 否持有租赁                          | 賃契約ī     | E本?           |       |             |

#### 操作 4.拍攝及上傳照片電腦操作 4.拍攝及上傳照片

## 手機操作 3-2.填寫訪視表單(取得學生資料)

| ●●○○○ 遠傳電信 3G 上午11:15    | D        | ●●○○○ 遠傳電信 3G 上午11:15 イ 米 87% ■● |
|--------------------------|----------|----------------------------------|
| ← osap.csmu.edu.tw/Loc 2 |          | ← osap.csmu.edu.tw/Loc 2         |
| < 賃居訪視紀錄                 |          | < 賃居訪視紀錄                         |
| <b>選擇學生</b> 賃居資料 訪視輔導紀錄  |          | 選擇學生 賃居資料 訪視輔導紀錄                 |
| 請輸入學號                    | ₩存4.拍攝及上 | 請輸入學號<br>0001                    |
|                          |          | 鄭 (醫學系 )                         |
| 取消 暫存                    |          | 取消    暫存                         |
| 送出                       |          | 送出                               |
|                          |          | 取得學生資料                           |

片

### 手機操作 3-3.填寫訪視表單(取得住宿資料)

| • | ●000遠 | 傳電信   | 3G 下午12:1          | 9 ┦∦ 100% 🛾 | • 4    |            |
|---|-------|-------|--------------------|-------------|--------|------------|
|   | ←     | osap  | o.csmu.edu.t       | tw/Loc 2    | •<br>• |            |
|   | <     | 伯里    | <b>      [</b> 居訪視 | 紀錄          |        |            |
|   | 選擇    | 學生    | 賃居資料               | 訪視輔導紀錄      |        |            |
|   | _     |       |                    |             |        | 操作 4.拍攝及上傳 |
|   |       | 取得學   | 基生賃居資料             |             |        |            |
|   | 現在    | 居住地   |                    |             |        |            |
|   | 校夕    | ▶相屋   |                    |             |        |            |
|   | 社區    | 11大樓1 | 名稱                 |             |        |            |
|   | 寄居    | ] 地址  |                    |             |        |            |
|   |       |       | ÷                  |             |        |            |
|   | 耳又行   | 侍貢科/  | 议-刀                |             |        |            |

#### 操作 4.拍攝及上傳照片電腦操作 4.拍攝及上傳照片

## 手機操作 3-4.填寫訪視表單(訪視紀錄)

| , | ●●○○○ 遠傳電信 3G 上午11:16         |                           |
|---|-------------------------------|---------------------------|
|   | ← osap.csmu.edu.tw/Loc 2      |                           |
|   | < 賃居訪視紀錄                      |                           |
|   | ♥ 是 ∪ 谷                       |                           |
|   | 2. 學生是否持有租賃契約正本?              |                           |
|   |                               | 操作 4.拍攝及上傳照片電腦操作 4.拍攝及上傳照 |
|   | 3. 建築物是否具有共同門禁管制且<br>出入口具有鎖具? |                           |
|   | ○ 是 🔮 否                       |                           |
|   | 4. 建築物內或週邊停車場所是否具<br>有照明設施?   |                           |
|   | ○ 是 ♥ 否                       |                           |
|   | 5. 各樓層是否置掛滅火器且功能正<br>常?       |                           |
|   | ● 是 ○ 否                       |                           |

## 手機操作 3-5.填寫訪視表單(訪視紀錄)

| ●●○○○ 遠傳電信 3G 上午11:16  | <b>1</b> 🕴 87% 🔳 · |       | ●●000 <u></u> | 遠傳電信 3G      | 上午11:16       | <b>1</b><br>🛪 87% | , <b></b> ) |        |
|------------------------|--------------------|-------|---------------|--------------|---------------|-------------------|-------------|--------|
| ← osap.csmu.edu.tw/Loc | 2                  |       | ÷             | osap.csr     | nu.edu.tw/Loc | 2                 |             |        |
| < 賃居訪視紀錄               |                    |       | <             | 賃居           | 訪視紀錄          | Ř.                |             |        |
| 綜合考評                   |                    |       | 綜合            | 考評           |               |                   |             |        |
| ○ 良好 ○ 有安全疑慮           |                    | 操作 4. | $\circ$       | 良好           | 有安全疑慮         |                   |             | 攝及上傳照片 |
| 請選擇/拍攝照片1              | U                  |       | 請選            | 擇/拍攝照月       | <b>≓1</b>     | U                 |             |        |
| 請選擇/拍攝照片2              | Q                  |       | 請選            | 擇/拍攝照月       | 12            | U                 |             |        |
| 備註                     |                    |       | 拍照            | <b>民</b> 或錄影 |               | ĨC                |             |        |
|                        |                    |       | 照戶            | 圖庫           |               |                   | 5           |        |
|                        |                    |       | 更多            | 2            |               | ••                | •           |        |
| 取消 暫存                  |                    |       |               |              | 取消            |                   |             |        |
| N4411                  | _                  |       |               | SMC(1):      |               |                   |             |        |

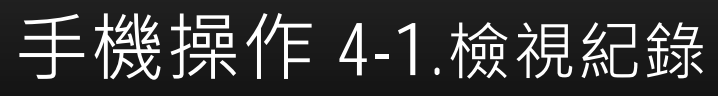

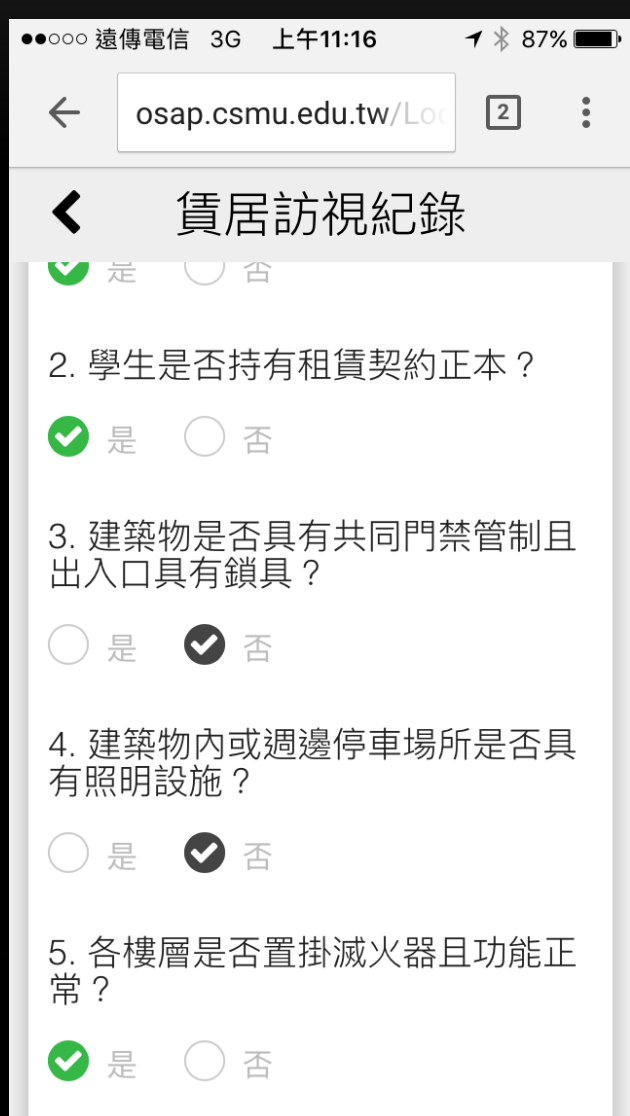

### 手機操作 4-2.檢視紀錄(照片)

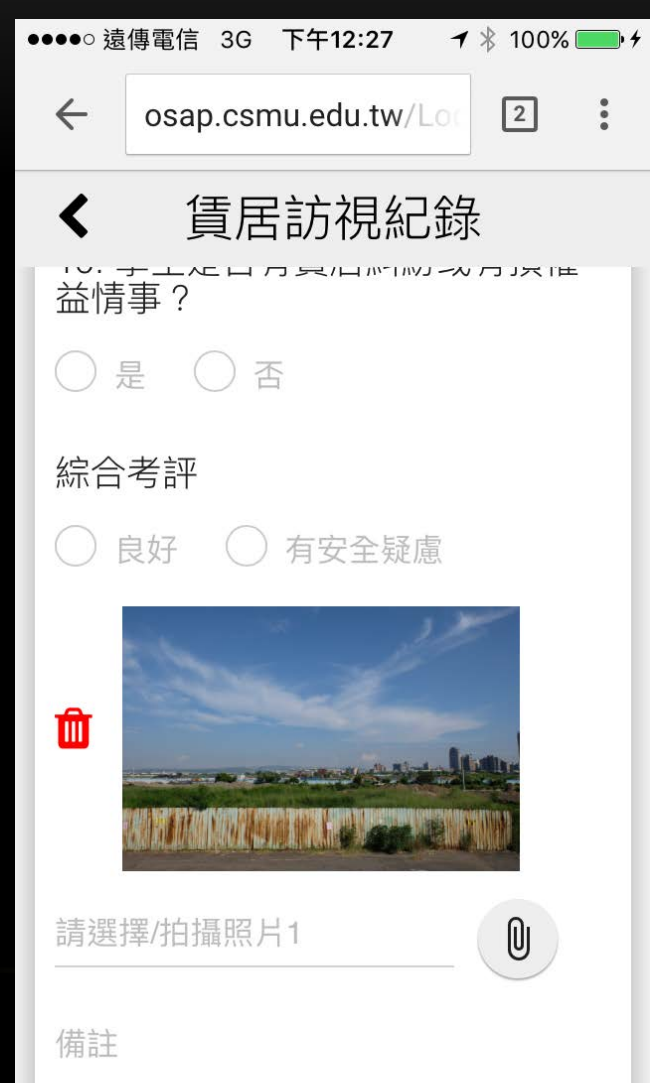

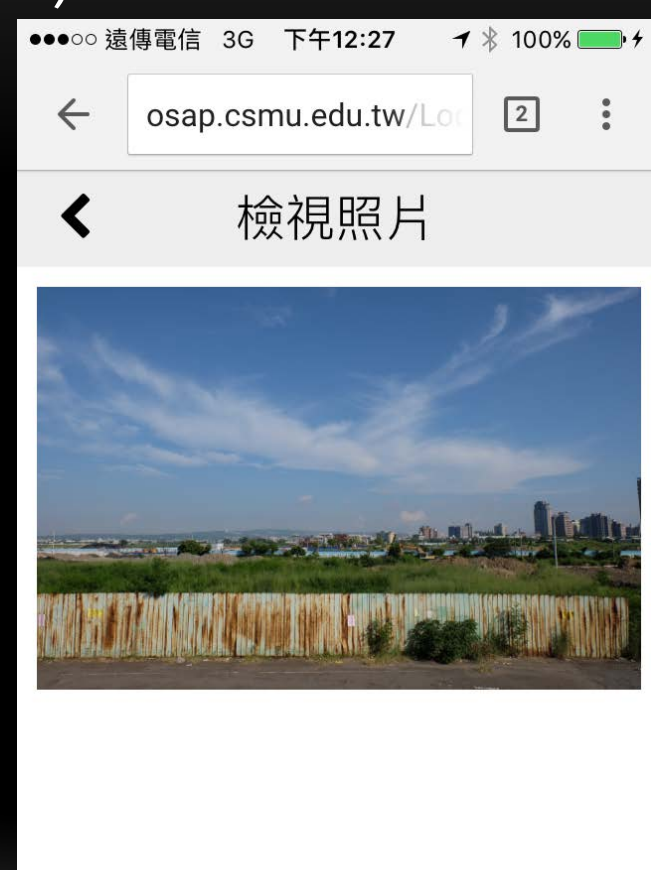

# Thank you for your listening